# 育児ヘルパー事業のオンライン申請方法

- 1 石巻市LINE公式アカウントのリッチメニューを開き、「オンライン申請」を タップしてください。
- 2 注意事項をお読みの上、「オンライン申請に進む」をタップします。

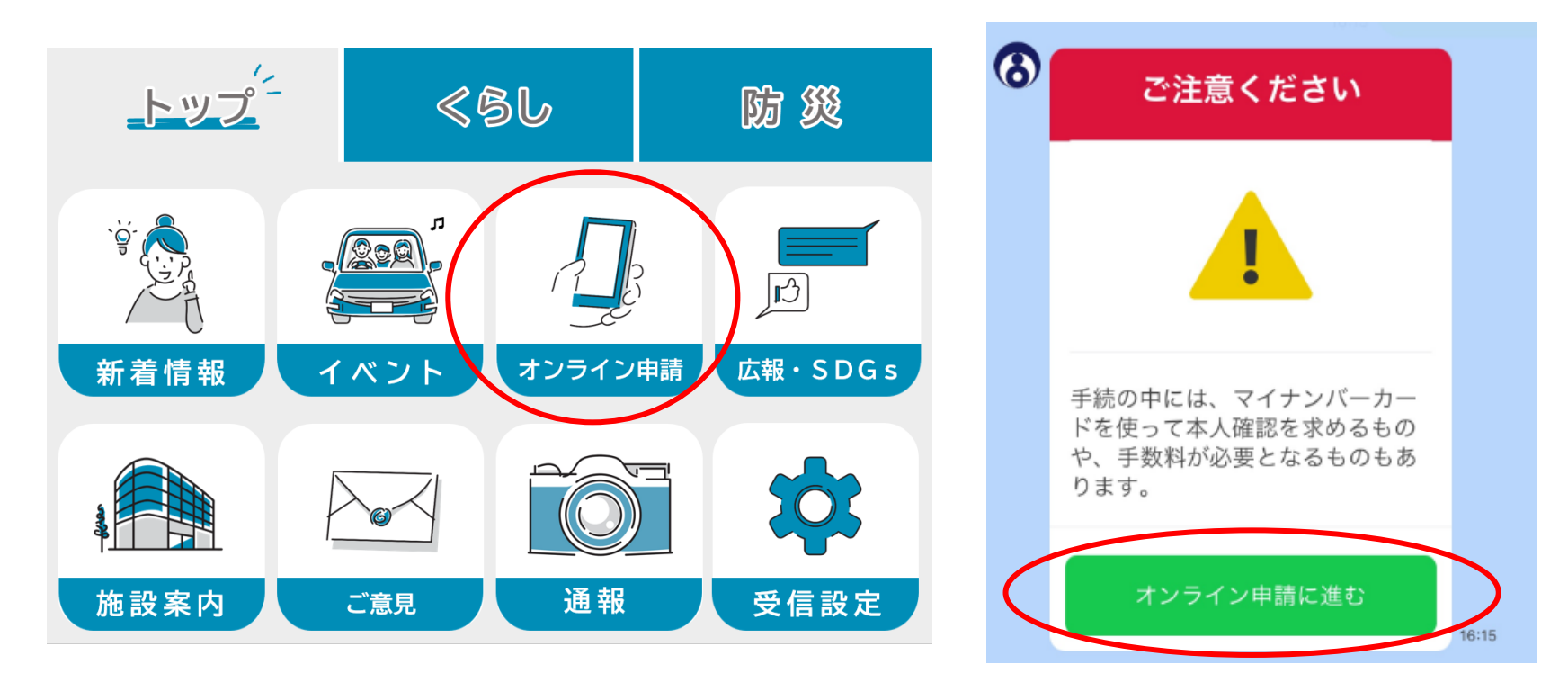

# 申請手続きの選択

3 オンライン申請メニューの中から「妊娠・出産・子育て」をタップしてください。 その後、「産前・産後」をタップします。

4 次に、「育児ヘルパー事業利用申込」をタップし、申請手続きに進みます。

| <b>オンライン申請メニュー</b><br>ご希望のメニューを選択してください | <b>オンライン申請メニュー</b><br>ご希望のメニューを選択してください | <b>妊娠・出産・子育て</b><br>ご希望のメニューを選択してください | <b>産前・産後メニュー</b><br><sub>手続メニュー</sub>            |
|-----------------------------------------|-----------------------------------------|---------------------------------------|--------------------------------------------------|
| ☑ 証明書                                   | ≧ 選挙                                    |                                       |                                                  |
| ① 予約                                    | 情報公開                                    | 4 産前・産後                               | ▲ 妊娠の届出                                          |
| <b>合</b> 住まい                            | <b>四</b> 準備中                            | ③ 手当関係                                | <ul> <li>              ・             ・</li></ul> |
| ③ 妊娠・出産・子育て                             | 四 準備中                                   |                                       |                                                  |
| 道介 أ                                    | 一 準備中                                   | II 保育施設等関係                            | ② 産後ケア事業利用申請                                     |
| ⊗ 中止                                    | ⊗ 中止                                    | ⊗ 中止                                  | ⊗ 中止                                             |

# 申請手続き

- 5 利用案内をよくお読みになり、個人情報の 取扱いについて同意の上、「申込みに進む」 をタップしてください。
- 6 申請者(利用者)の「マイナンバーカード」と マイナンバーカードの発行時に設定した署名 用パスワード(英数字6~16 文字)が必要 となります。表示案内に沿って入力し、申請 手続きを進めてください。

申請手続きについて不明な点等ございましたら、 子育て支援課までお問い合わせください。

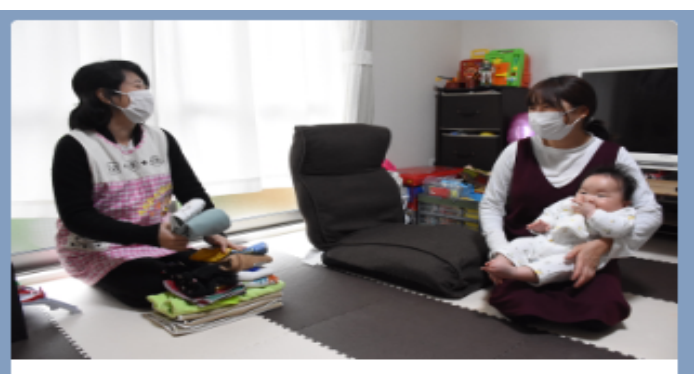

## 育児ヘルパー事業

産前・産後の大変な時期に、家事や育児を行うへルパ ーを派遣することで、ママの負担を軽減し、身体と心 を休めて、安心して子育てができるようにサポートを 行います! 気軽に使ってみるっちゃ♪

#### 利用できる方

石巻市に住民登録があり、妊娠中(母子手帳の交付を 受けた方)及び産後6か月未満の方で、出産前後におい て、日中家事や育児を手伝ってくれる方がいない方

#### 利用できるサービス

☆家事の支援 (調理、洗濯、住居内の掃除、生活必需品の買い物 等)

☆育児の支援

(おむつ交換、衣服の若脱、授乳、沐浴の介助等)

### 申込時期

母子手帳交付後から原則、利用希望日の1週間前まで

### 利用できる期間・時間

☆期間:母子手帳交付後から産後6カ月の前日まで ☆回数:原則20回以内、1日2回まで (多胎出産の場合は30回以内)

☆時間:1回2時間まで

☆時間帯:午前9時から午後5時 (土日、祝日、年末年始を除く)

### 利用料金

1時間あたり250円 (税込) 非課税世帯は無料 ※サービス利用日に現金で事業所にお支払いいただき ます

申込みに進む

中止する